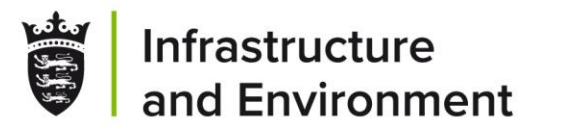

# Level 2 - Online Data Recording

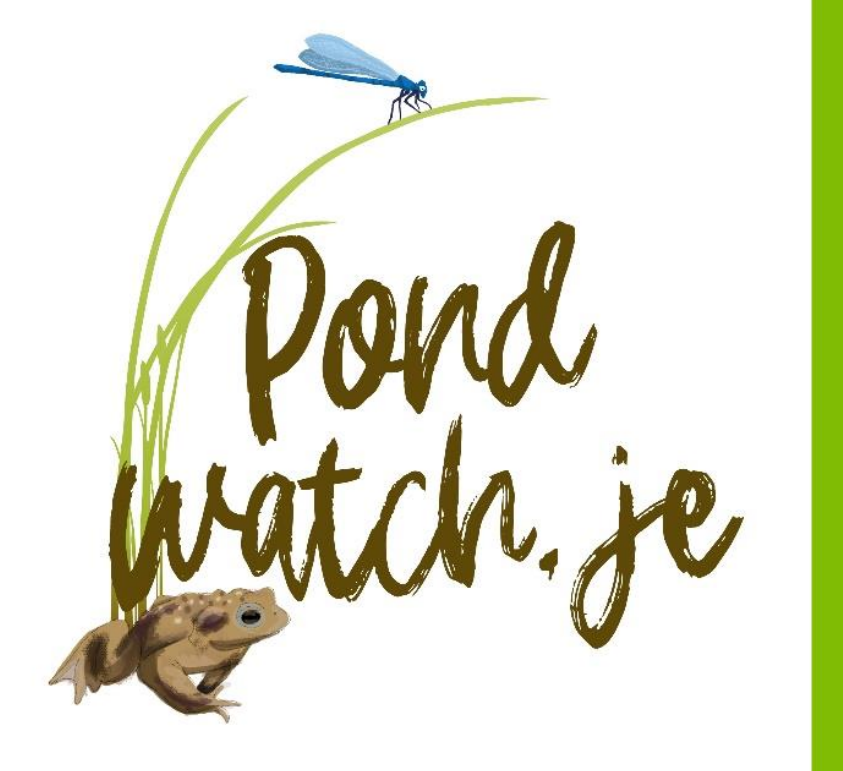

# Liz Walsh

Senior Environment Officer,

Government of Jersey

17<sup>th</sup> February 2024

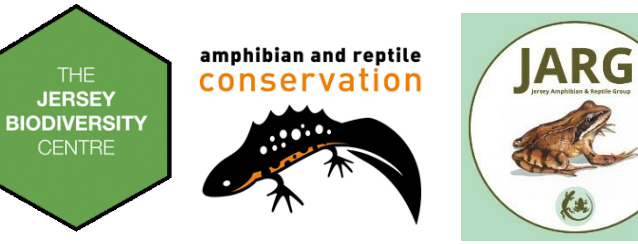

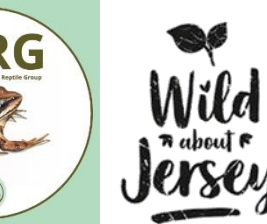

Gouvèrnément d'Jèrri

# Level 2 – submit your data

d attide 3 light - Contraction of a final address. Log in Final address. For Level 2 you need an account with JBCC This allows you to:

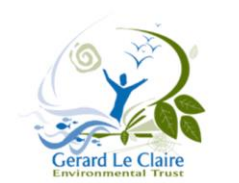

- Submit your survey findings
- Casual records
- Explore your records

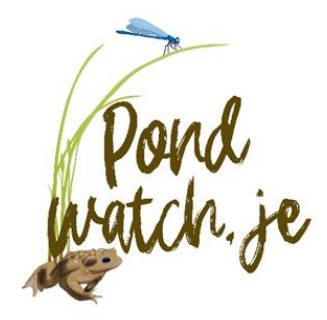

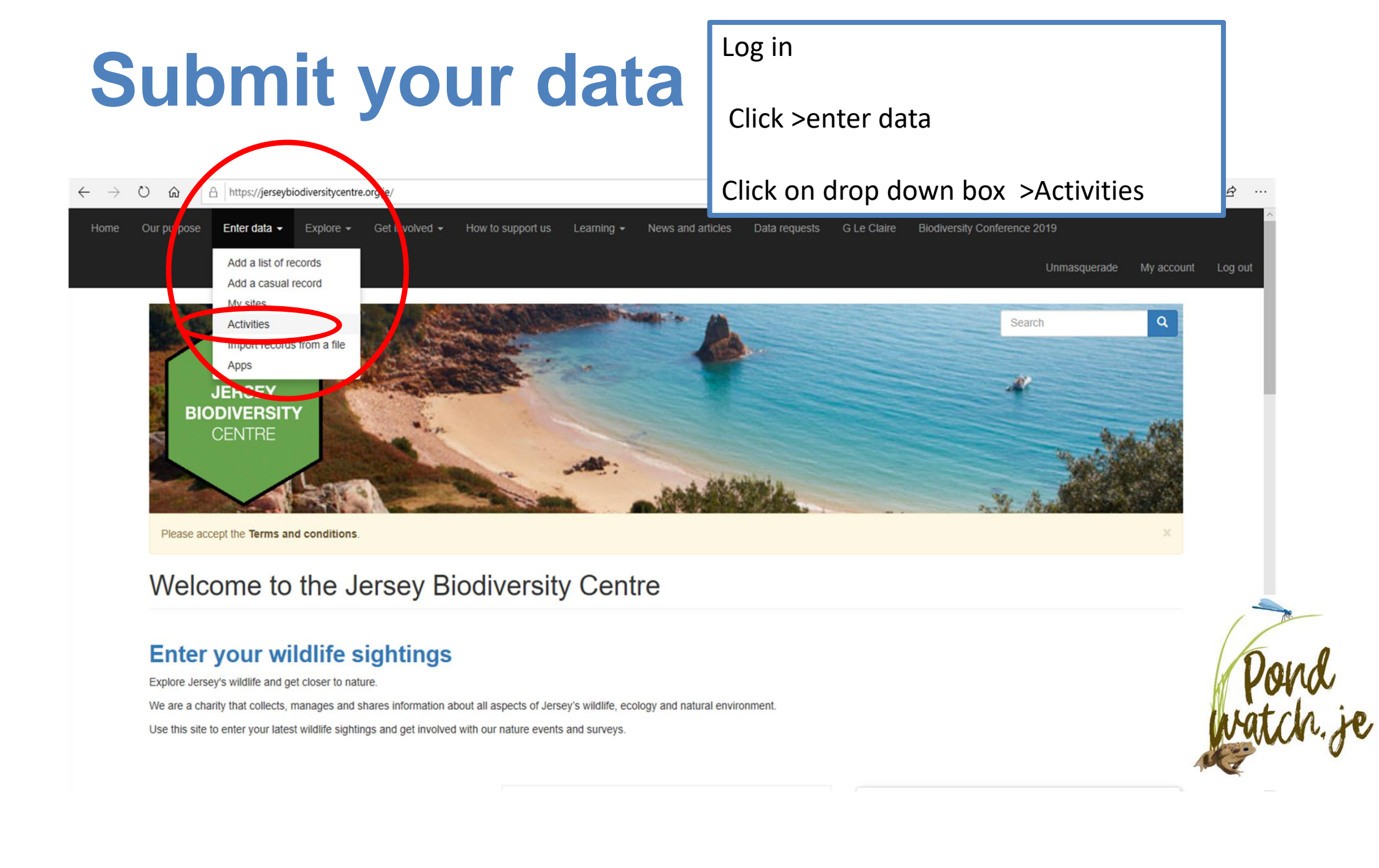

If you sign up for Level 2 activities, you will receive an email to join the activity. You can also request to join the activity from the activity page

Once approved - you'll have access to the survey here Click > **Pondwatch JE** – **level 2** survey form. This will direct you to the survey form.

![](_page_3_Picture_2.jpeg)

![](_page_4_Picture_0.jpeg)

## Pondwatch JE - Level 2

No information available

Enter details of a visit

![](_page_4_Figure_2.jpeg)

![](_page_4_Picture_3.jpeg)

Download this report

# Pond registration details for Pondwatch level 2

| Pond details                                               | <b>A</b>          |                                                |
|------------------------------------------------------------|-------------------|------------------------------------------------|
| Pond name:                                                 | OP OP             | arking                                         |
| La Carriere                                                | · / / · / · · · · |                                                |
| Provide the name, address or reference number of the pond. | E C               |                                                |
| Pond location:                                             |                   |                                                |
| Les Blanches Banques                                       | Ter,              |                                                |
| Address or description.                                    |                   |                                                |
| Pond grid reference:                                       |                   |                                                |
| 49.19471N 2.22412W                                         | ••                | 0                                              |
| WGS84 (decimal lat,long)                                   | •                 |                                                |
| Or search for a place on the map:                          |                   |                                                |
| Search                                                     |                   |                                                |
| Unsupported control [locAttr:237]                          |                   |                                                |
|                                                            |                   |                                                |
|                                                            | Goode             |                                                |
|                                                            | o o gio           | Map data ©2020 Terms of Use Report a map error |

#### Have you completed a Landowner Survey Consent Form? 🗷

Tick if a form has been completed.

#### Type of pond:

- Formal garden pond
- Farm pond
- Natural pond
- Wild garden pond
- School pond
- Reservoir
- Fish pond
- Golf course pond

#### Pond construction:

- Liner
- Concrete
- Preformed plastic

My And State

- Clay
- Other

![](_page_5_Picture_19.jpeg)

#### Pond area:

|    | -  | - |
|----|----|---|
| ч. | 43 |   |
|    |    |   |
|    |    | - |

When water is at its highest level. (Look for where wetland vegetation (e.g. rushes) stops).

#### Number of years in ten pond dries up.:

| Never                                                                                                    | • | * |
|----------------------------------------------------------------------------------------------------|---|---|
| Never dries; Rarely dries: no more than two years in any ten-year period, or only in drought; Sometimes dries: dries between three years in ten to most years; Dries annually. Estimate or ask landowner. |   |   |

#### Water quality:

#### 3 = Moderate

Bad = clearly polluted, only pollution-tolerant invertebrates, no submerged plants; Poor = low invertebrate diversity, few submerged plants; Moderate = moderate invertebrate diversity; Good = abundant and diverse invertebrate community. (Choose one option)

#### % perimeter shaded:

| 1                                                                  | * |
|--------------------------------------------------------------------|---|
| ercentage perimeter shaded (to at least 1 m from shore). Estimate. |   |

#### Waterfowl impact:

#### 2 = Minor

Major = severe impact of waterfowl i.e. little or no evidence of submerged plants, water turbid, pond banks showing patches where vegetation removed, evidence of provisioning waterfowl; Minor = waterfowl present, but little indication of impact on pond vegetation, pond still supports submerged plants and banks are not denuded of vegetation; None = no evidence of waterfowl impact (moorhens may be present).

#### Fish present:

#### 4 = Absent

Major = dense populations of fish known to be present; Minor = small numbers of crucian carp, goldfish or stickleback known to be present; Possible = no evidence of fish, but local conditions suggest that they may be present; Absent = no records of fish stocking and no fish revealed during survey(s).

#### Number of ponds within 1km:

#### 5

Number of ponds within 1 km not separated by barriers to dispersal. Check with Natural Environment or use a map (e.g. Google Maps satellite) to estimate

#### Terrestrial habitat:

#### 4 = Good

60

None = clearly no suitable habitat within immediate pond locale; Poor = habitat with poor structure that offers limited opportunities for foraging and shelter (e.g. amenity grassland); Moderate = offers opportunities for foraging and shelter, but may not be extensive; Good = extensive habitat that offers good opportunities for foraging and shelter completely surrounds pond e.g. rough grassland, scrub or woodland.

#### Aquatic vegetation:

| Percentage of pond surface occupied by | aquatic vegetation (March-May). | Estimate. |
|----------------------------------------|---------------------------------|-----------|

Note: the aquatic vegetation is assessed **March to May** 

![](_page_6_Picture_26.jpeg)

m2\*

¥ \*

**\*** 

**\*** 

\*

#### Surrounding habitat assessment

| 0 - 5m | 0 - 100m | Habitat                            |           |
|--------|----------|------------------------------------|-----------|
| 2      | ×        | Acid grassland                     |           |
| ×      | ✓        | Calcareous grassland               |           |
| 2      | ✓        | Neutral grassland                  |           |
|        |          | Modified grassland                 |           |
|        |          | Broadleaved mixed and yew woodland |           |
|        |          | Coniferous woodland                |           |
|        |          | Dwarf shrub heath                  |           |
|        |          | Hedgerows                          |           |
|        |          | Dense scrub                        |           |
|        |          | Bog                                |           |
|        |          | Fen marsh and swamp                |           |
|        |          | Arable and horticulture            |           |
|        | ×        | Built-up areas and gardens         |           |
|        |          | Inland rock                        |           |
|        | 0        | Supralittoral rock                 |           |
|        |          | Supralittoral sediment             | (Sec. 0   |
|        |          | Standing open water and canals     | rona      |
|        |          | Rivers and streams                 | watch, je |
|        |          |                                    | NOT NOT   |

Tick the three most dominant habitat types falling within 0-5 m and 0-100 m of the pond perimeter (the maximum water level) used to assess calculate the pond area.

Please provide any photos of the pond and its general environment below. If you have any photos that relate to the pond conditions during one specific visit then you can add the photos to the visit details form.

![](_page_8_Figure_1.jpeg)

# Scroll down to **My Visits** once you have registered your pond

![](_page_9_Picture_1.jpeg)

## My visits

![](_page_9_Figure_3.jpeg)

To submit the records from your survey visit:

Open a survey form by clicking on the "Enter details of a visit" button

![](_page_9_Picture_6.jpeg)

![](_page_10_Figure_0.jpeg)

![](_page_11_Figure_0.jpeg)

|                                                                                                    |               |                                                                        | D        | on't forget                                  | to add yo     | ur photo | os                       |
|----------------------------------------------------------------------------------------------------|---------------|------------------------------------------------------------------------|----------|----------------------------------------------|---------------|----------|--------------------------|
| Supplementary species Invasive Non-Native (INN) plants: <ul> <li>No</li> <li>Yes</li> </ul>                                       |               |                                                                        | Tł<br>re | These help with the verification of records. |               |          |                          |
| Which other species area you surveying for?                                                                                       |               |                                                                        |          |                                              |               |          |                          |
| Viethods used<br>Visual: ONO Yes                                                                                                  | Net: 🔍 No 🔍 Y | ′es                                                                    | % s      | horeline netted:                             |               | Torch: 🔍 | No 🔍 Yes                 |
| What did you see?                                                                                                    |               |                                                                        |          |                                              |               |          | $\frown$                 |
| Species Lif                                                                                                    | estage        | Sex                                                                    | Quantity |                                              | Pondwatch cer | tainty   | Add photos               |
| Invasive non-native plants                                                                                                    |               | •                                                                      | •        |                                              |               |          | V Select a species linst |
| Species<br>Azolla filiculoides - Water Fern<br>Crassula helmsii - New Zealand Pigmyweed<br>Elodea canadensis - Canadian Waterweed | Prese         | ent Add photos<br>Add images<br>Add images<br>Add images<br>Add images | $\Big)$  |                                              |               |          |                          |

![](_page_12_Picture_1.jpeg)

# Supplementary information

The fields in this section only need to be filled in for your first visit to this pond of the year.

### When did you first see spawn in this pond this year?

Click here

Do migrating toads get run over on nearby roads? O No O Yes

Have you seen a grass snake in the pond?  $\bigcirc$  No  $\bigcirc$  Yes

Have you carried out water quality tests at this pond?  $\bigcirc$  No  $\bigcirc$  Yes

![](_page_13_Figure_7.jpeg)

![](_page_13_Picture_8.jpeg)

## All ponds

![](_page_14_Figure_1.jpeg)

| Download records raw data |                |             |                        |                 |                 |  |
|---------------------------|----------------|-------------|------------------------|-----------------|-----------------|--|
| Site Name                 | No. of Records | No. of Taxa | No. of Taxon<br>Groups | No. of Visits   | Actions         |  |
| ▽                         |                |             |                        |                 |                 |  |
| Cliffside Trinity         | 9              | 5           | 5                      | 6               | edit<br>explore |  |
| Gronez                    | 16             | 5           | 3                      | 9               | edit<br>explore |  |
| Holly Cottage             | 14             | 6           | 4                      | 6               | edit<br>explore |  |
| La Carriere               | 22             | 6           | 4                      | 8               | edit<br>explore |  |
| Les Landes - Pond<br>H2   | 12             | 4           | 2                      | 8               | edit<br>explore |  |
| Waves 22 Marina<br>Ave    | 2              | 2           | 2                      | 2               | edit<br>explore |  |
| first prev 1 nex          | t last         |             |                        | Showing records | 1 to 6 of 6     |  |
| Register a pond           |                |             |                        | Download        | this report     |  |

## All visits

| ID      | Pond                 | Date       | Actions |
|---------|----------------------|------------|---------|
| 7       |                      |            |         |
| 7101396 | Les Landes - Pond H2 | 10/04/2019 | edit    |
| 7101395 | Les Landes - Pond H2 | 01/04/2019 | edit    |
| 7101383 | Les Landes - Pond H2 | 25/03/2019 | edit    |
| 7101380 | Les Landes - Pond H2 | 18/03/2019 | edit    |
| 7101379 | Les Landes - Pond H2 | 19/02/2019 | edit    |
| 7101373 | Gronez               | 10/04/2019 | edit    |
| 7101370 | Gronez               | 01/04/2019 | edit    |
| 7096864 | Gronez               | 25/03/2019 | edit    |
| 7096792 | Gronez               | 18/03/2019 | edit    |
| 7096788 | Gronez               | 19/02/2019 | edit    |
| 7056577 | Cliffside Trinity    | 20/05/2019 | edit    |
| 7056572 | Cliffside Trinity    | 20/04/2019 | edit    |
| 7056561 | Cliffside Trinity    | 27/03/2019 | edit    |

oonnoos pone ran aas

Download visits raw data

![](_page_14_Picture_5.jpeg)

![](_page_15_Picture_0.jpeg)

# Thank You.

Any questions?

Gouvèrnément d'Jèrri

# **Field session**

![](_page_16_Picture_1.jpeg)